# EVM User's Guide: TPS4800Q1EVM TPS4800-Q1 **TPS4800-Q1** 智能高侧驱动器评估模块

TEXAS INSTRUMENTS

# 说明

TPS4800Q1EVM 可对 TI 的 TPS4800-Q1 智能高侧驱 动器进行参考电路评估。TPS4800-Q1 是一款 3.5V 至 80V 智能高侧控制器,具有强大的 (2A) 栅极驱动器, 可在高电流系统设计中使用并联 MOSFET 实现电源开 关。TPS4800-Q1 提供可调节短路保护以及可配置的 自动重试和锁存故障行为。

# 特性

- 工作电压范围为 3.5V 至 80V
- 5A 至 15A 可调短路保护(使用板载跳线)
- 可选高侧或低侧电流检测配置
- 可编程短路保护延迟
- 可编程自动重试和锁存选项
- 故障和 GATE 良好状态的 LED 状态指示

## 应用

- 断路器和安全断开开关
- 直流/直流转换器
- 电动工具

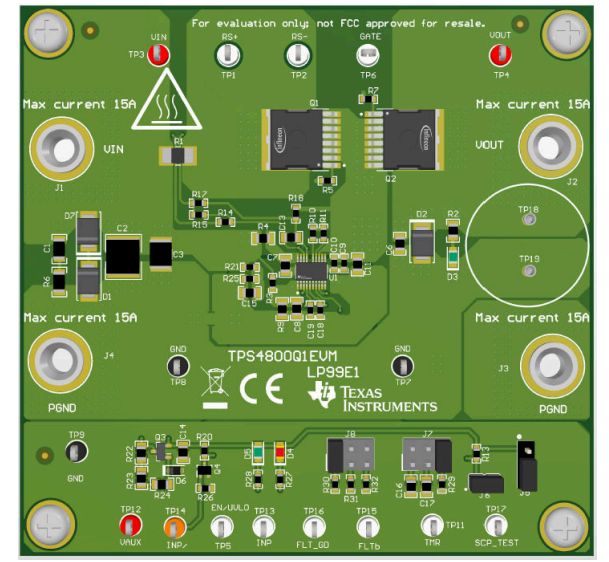

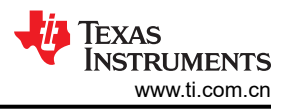

# 1 评估模块概述

# 1.1 引言

通过将 TPS48000QDGXRQ1 (U1) 替换为 TPS12000QDGXRQ1 并将 EN/UVLO (TP5) 连接到 VAUX (TP12),也可在此 EVM 上评估 TPS12000-Q1 器件

本用户指南旨在介绍 TPS4800-Q1 评估模块 (EVM)。本指南提供了配置信息、测试设置详细信息,并包含 EVM 原理图、物料清单、装配图以及顶部和底部电路板布局布线。

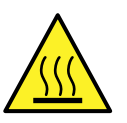

**小心** 表面高温。接触会导致烫伤。请勿触摸。

# 1.2 套件内容

#### 表 1-1. TPS4800Q1EVM 套件内容

| 条目           | 说明  | 数量 |  |
|--------------|-----|----|--|
| TPS4800Q1EVM | РСВ | 1  |  |

### 1.3 规格

- 工作电压为 24V 至 60V ( 典型值 )
- 电流检测选项:
  - 使用外部检测电阻的低侧和高侧 (可使用 CS\_SEL 引脚进行选择 )
  - MOSFET VDS

### 1.4 器件信息

TPS48000-Q1 是一款具有保护和诊断功能的 100V 低 IQ 智能高侧驱动器。该器件的宽工作电压范围为 3.5 V 至 80V,非常适合 12V、24V 和 48V 系统设计。该器件可以承受低至 -65V 的负电源电压并保护负载免受这些电压 的影响。该器件具有强大的 (2A) 栅极驱动器,可在高电流系统设计中使用并联 MOSFET 实现电源开关。

该器件提供可调节的短路保护功能。可以配置自动重试和锁存故障行为。使用 CS+ 和 CS- 引脚,可通过外部检测 电阻或 MOSFET VDS 检测完成电流检测。可通过使用 CS\_SEL 引脚输入实现高侧或低侧电流检测电阻配置。该 器件还通过对 SCP\_TEST 输入的外部控制来诊断内部短路比较器。

# 2 硬件

## 2.1 设置

TPS4800Q1EVM 评估板可用于评估 TPS48000-Q1 驱动器。输入电源施加在连接器 J1 和 J4 之间,而 J2 和 T3 为负载提供输出连接。请参阅图 4-1 中的原理图和图 3-1 中的 EVM 测试设置。

D4 为欠压故障、短路故障和 SCP 比较器诊断期间提供故障指示输出,而 D5 为栅极驱动 UVLO 提供故障指示输出。

| 表      | 2-1. | TPS4800Q1 | IEVM | 评估板选项和设 | 冒 |
|--------|------|-----------|------|---------|---|
| $\sim$ |      |           |      |         |   |

|              | EVM 功能            | Vin 范围 Vin U | Vin UVI O | /in UVLO Vin OVP | ENABLE<br>(EN/UVLO) | 短路保护 |     | باطر خار                           |
|--------------|-------------------|--------------|-----------|------------------|---------------------|------|-----|------------------------------------|
| 番件型亏         |                   |              | VIII OVEO |                  |                     | 低设置  | 高设置 | 1411£                              |
|              | 具有反极性保<br>护、短路保护和 |              | 0.11/     |                  |                     |      | 15A | 使用外部检测电阻<br>的低侧和高侧<br>MOSFET VDS 感 |
| TF34000QTEVM | 诊断功能的智能<br>高侧驱动器  | 240 ± 000    | 24 V      | 500              | 尚电十有效               | JA   |     | 应<br>通过自动重试/锁存<br>响应实现短路保护         |

# 2.2 一般配置

#### 2.2.1 物理访问

表 2-2 列出了 TPS4800Q1EVM 评估板输入和输出连接器功能。表 2-3 和表 2-4 介绍了测试点可用性和跳线功能。

#### 表 2-2. 输入和输出连接器功能

| 连接器 | 标签   | 说明               |
|-----|------|------------------|
| J1  | VIN  | 输入电源正电源轨的电源输入连接器 |
| J4  | PGND | 电源的接地连接          |
| J2  | VOUT | 负载正极侧的电源输出连接器    |
| J3  | PGND | 负载的接地连接          |

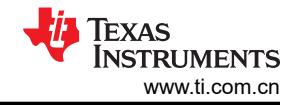

#### 表 2-3. 测试点说明

| 测试点       | 标签       | 说明                  |
|-----------|----------|---------------------|
| TP1       | RS+      | 电流检测输入的正极端子         |
| TP2       | RS-      | 电流检测输入的负极端子         |
| TP3       | VIN      | EVM 的输入电源           |
| TP4       | VOUT     | EVM 的输出             |
| TP5       | EN/UVLO  | 使能控制(高电平有效)和欠压输入    |
| TP6       | GATE     | 外部主 MOSFET 的栅极      |
| TP7、TP8   | PGND     | 电源地                 |
| TP9       | GND      | 接地                  |
| TP11      | TMR      | 故障计时器电压             |
| TP12      | VAUX     | 偏置 LED 的辅助电源        |
| TP13      | INP      | 主 MOSFET 的控制输入      |
| TP14      | INP/     | 主 MOSFET 的控制输入反转    |
| TP15      | FLTb     | 故障输出                |
| TP16      | FLT_GD   | 栅极驱动 UVLO 的故障输出     |
| TP17      | SCP_TEST | 内部短路比较器 (SCP) 诊断输入。 |
| TP18、TP19 | CAP_INS  | 用于插入输出电容器的连接器       |

#### 表 2-4. 跳线和 LED 说明

| 跳线               | 标签       | 说明                                                                       |
|------------------|----------|--------------------------------------------------------------------------|
| J5               | CS_SEL   | 电流检测输入选择。<br>1-2 位置选择低侧电流检测。<br>2-3 位置选择高侧电流检测。                          |
| J6               | SCP_TEST | 内部短路比较器 (SCP) 诊断输入。<br>1-2 位置禁用诊断功能                                      |
| J7               | TMR      | 短路保护延迟设置。<br>1-2 位置设置 1ms 延迟。<br>3-4 位置设置 10ms 延迟。<br>5-6 位置将控制器设置为闭锁模式。 |
| J8               | ISCP     | 短路保护阈值设置。<br>1-2 位置设置 5 A。<br>3-4 位置设置 10 A。<br>5-6 位置设置 15 A。           |
| D4<br>(红色 - LED) | D4       | 故障指示器。LED 在欠压故障、短路故障和 SCP 比较器诊断期间亮起                                      |
| D5<br>(绿色 - LED) | D5       | LED 在 GATE 状态良好时亮起                                                       |

#### 2.2.2 测试设备和设置

#### 2.2.2.1 电源

一个具有 0V 至 60V 输出电压和 0A 至 20A 输出电流限制的可调电源。

## 2.2.2.2 仪表

最少需要一个 DMM。

## 2.2.2.3 示波器

DPO2024 或等效器件,具有三个 10 倍电压探头和一个直流电流探头。

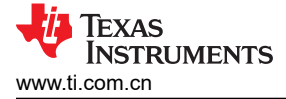

#### 

一个电阻负载或等效负载,可以在 60V 电压下承受高达 20A 的直流负载,并且能够实现输出短路保护。

# 3 实现结果

## 3.1 测试设置和过程

确保评估板具有如表 3-1 所示的默认跳线设置。

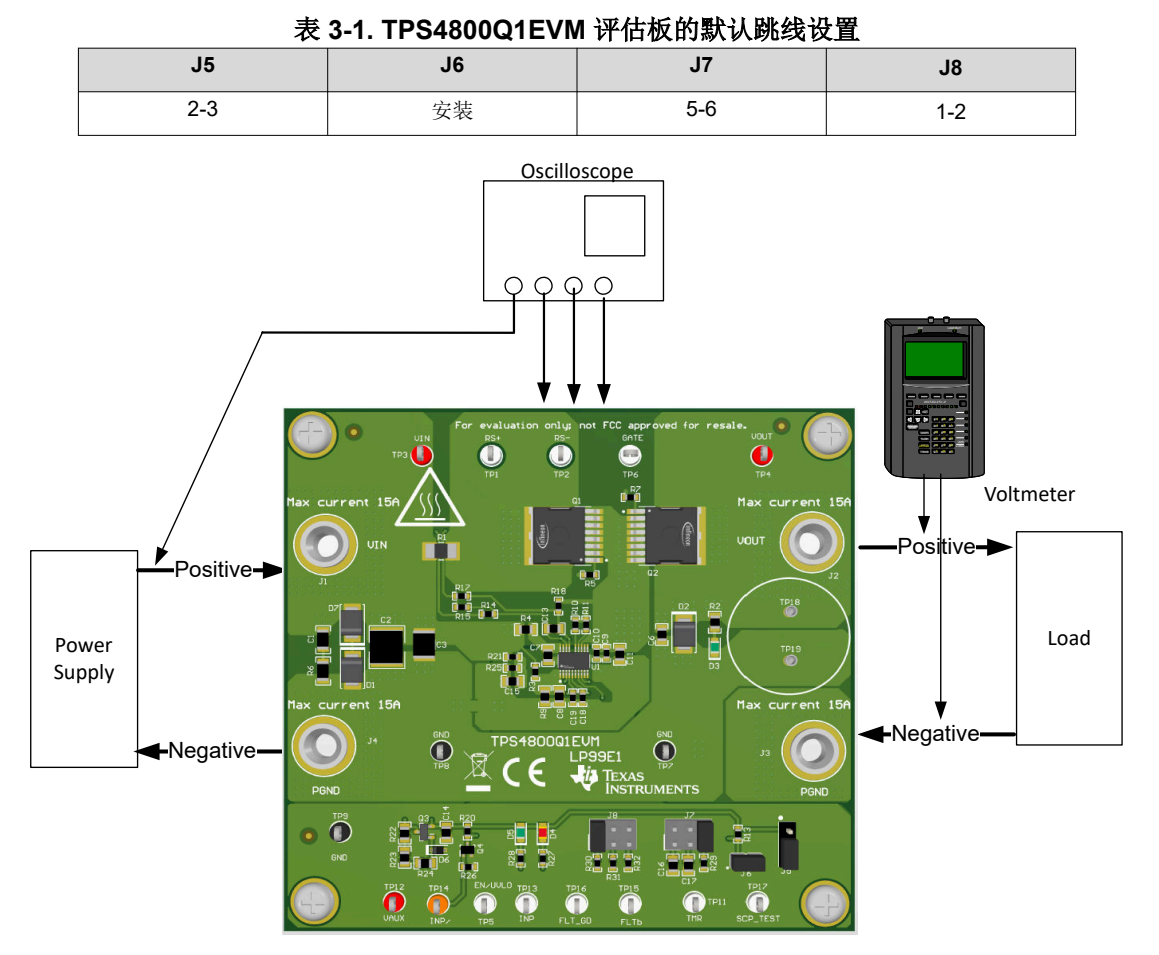

#### 图 3-1. 带测试设备的 TPS4800Q1EVM 设置

在开始任何测试之前,请按以下说明进行操作,并在进行下一个测试之前再次重复以下操作。

- 将电源输出 (VIN) 设置为零伏。
- 打开电源并将电源输出 (VIN) 设置为 48V, 电流限值设置为 20 A。
- 关闭电源。
- 将 EVM 上的跳线设置到默认位置,如表 3-1 所示。

#### 3.1.1 通过 EN 控制实现上电

按照以下说明验证 TPS48000-Q1 的上电曲线:

- 1. 将 EN/UVLO 引脚 (TP5) 接地
- 2. 现在,启用 EN/UVLO 为高电平,以验证 BST、GATE 和 SRC 的启动曲线

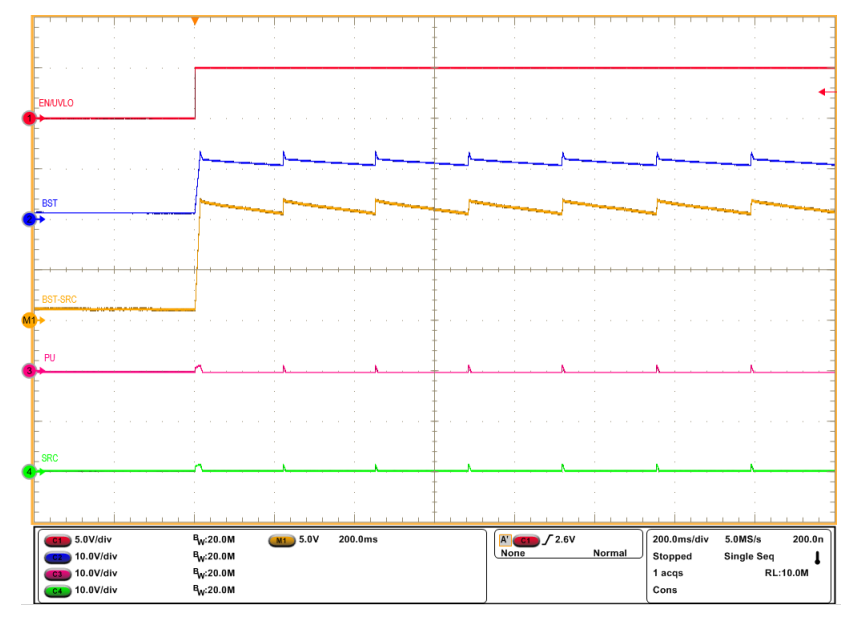

图 3-2. INP = GND、CBST = 470nF 时自举电压的启动曲线

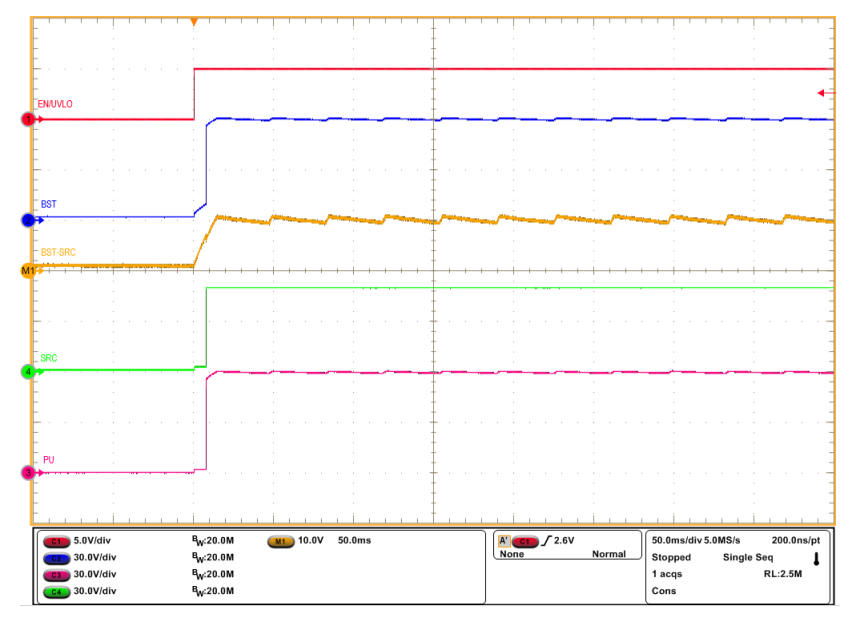

图 3-3. INP = 高电平、CBST = 470nF 时的启动曲线

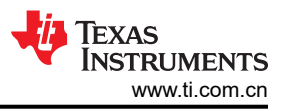

## 3.1.2 通过 INP 输入进行导通和关断控制

按照以下说明验证 TPS48000-Q1 的导通和关断控制:

- 1. 将 INP (TP13) 接地。
- 2. 将 INP 先切换为高电平,然后再切换为低电平,验证 TPS48000-Q1 的 PU/PD 的导通和关断响应。

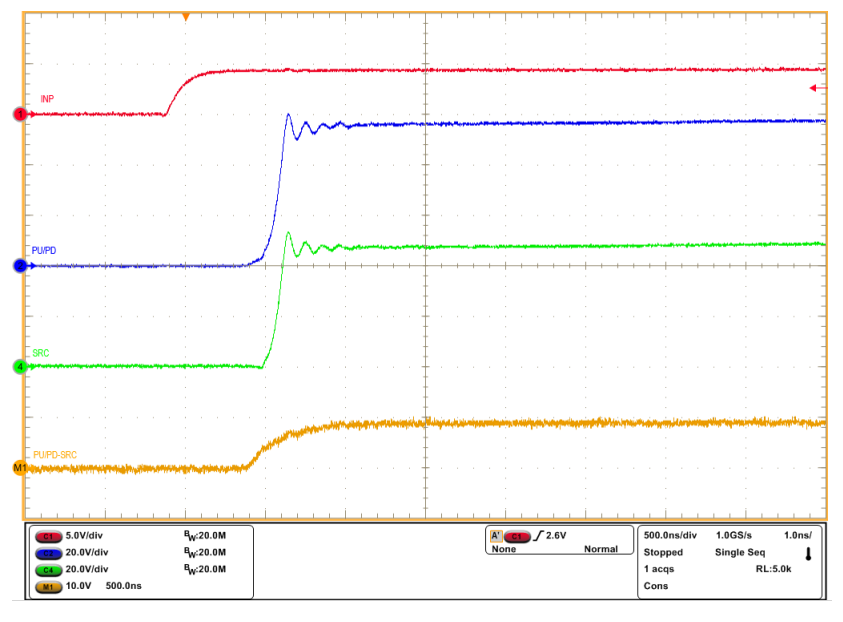

图 3-4. INP 由低电平到高电平时 TPS48000-Q1 的导通响应

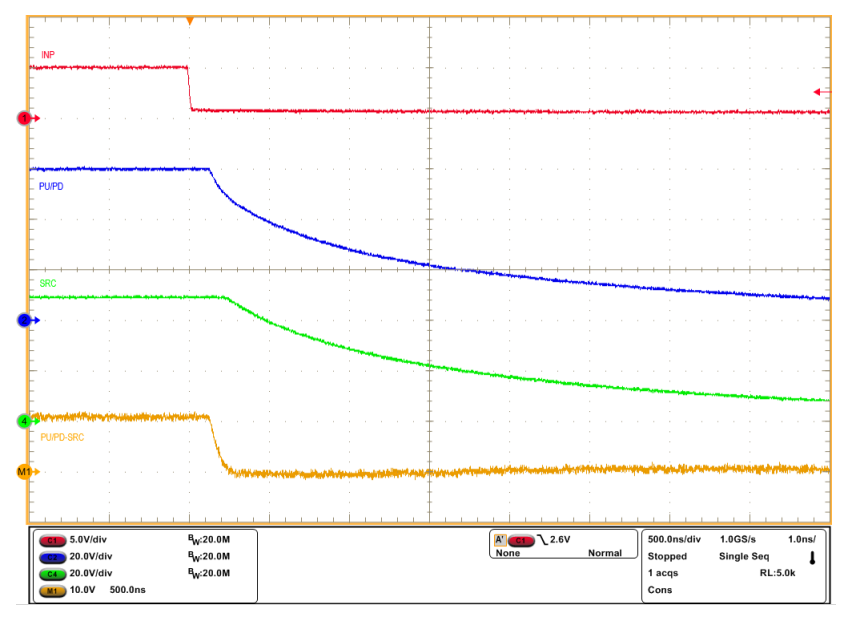

图 3-5. INP 由高电平到低电平时 TPS48000-Q1 的关断响应

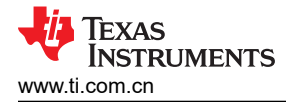

#### 3.1.3 过载保护和短路保护测试

按照以下说明在 TPS4800Q1EVM 上执行过流测试:

- 1. 打开电源并将电源输出 VIN 设置为 48V, 电流限值设置为 20 A。
- 2. 通过将跳线 J8 安装在 5-6 位置,将短路保护 (SCP) 阈值设置为 15A,并将跳线 J7 安装在 1-2 位置以设置 1ms 延迟。
- 3. 启用控制输入 (INP)。
- 4. 现在,使用电子负载将输出加载至 12A,并应用 6A 的阶跃来观察 TPS48000-Q1 的过载行为。
- 5. 将负载断开连接。
- 6. 要进行短路测试,请卸载 J7 以设置最短的 SCP 延迟。
- 7. 现在,执行输出短路以捕获 TPS48000-Q1 的短路行为。

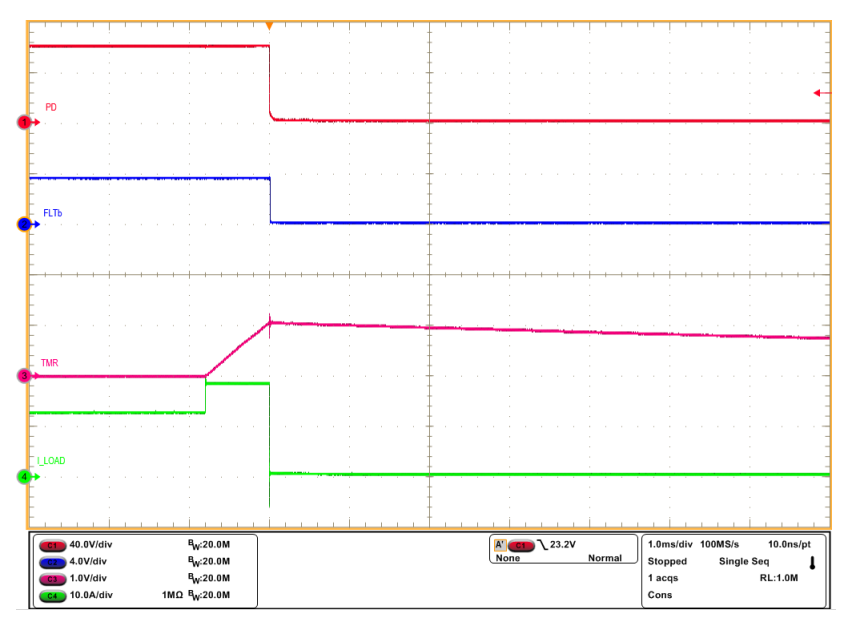

图 3-6. TPS4800Q1EVM 在 12A 至 18A 负载阶跃下的过流响应

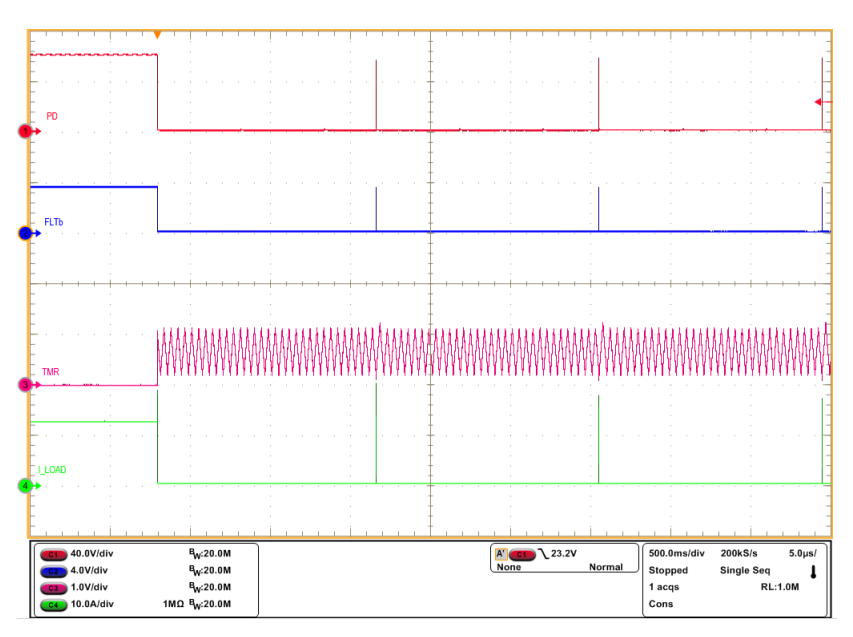

图 3-7. TPS48000-Q1 针对过流故障的自动重试响应

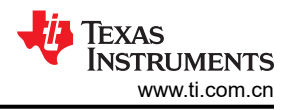

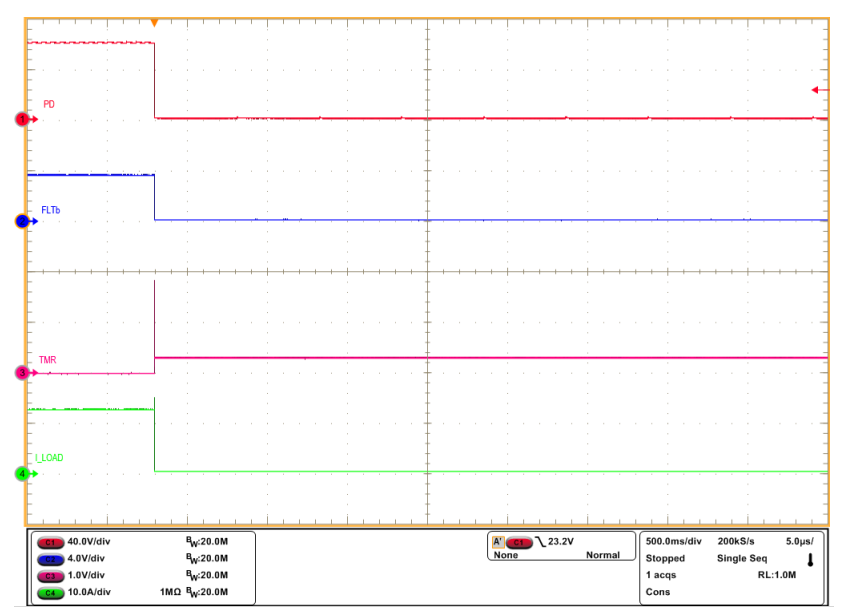

图 3-8. TPS48000-Q1 针对过流故障的闭锁响应

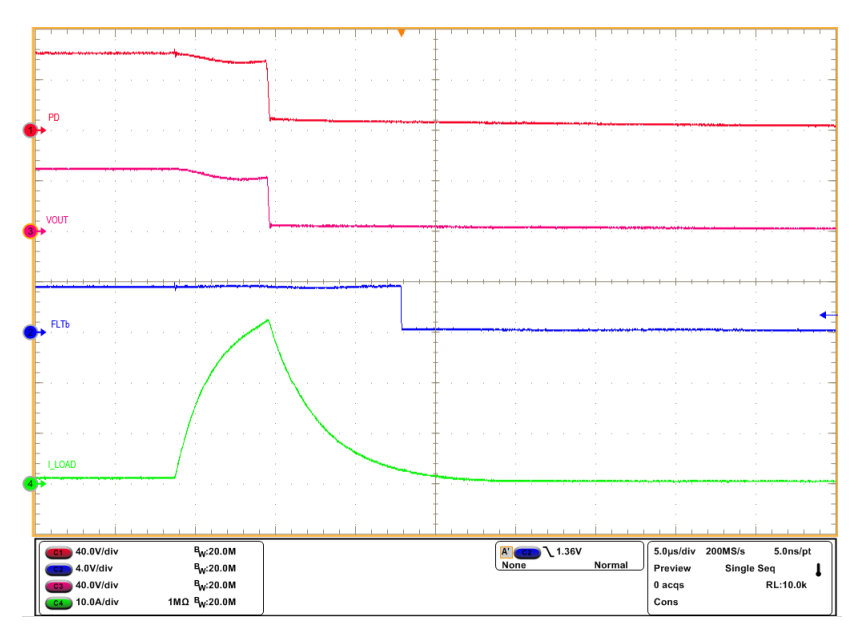

图 3-9. TPS48000-Q1 的输出短路响应

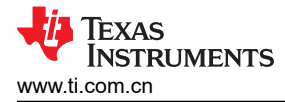

按照以下说明执行过压测试:

- 1. 将输入电源电压 VIN 设置为 48V,将电流限制设置为 10A
- 2. 启用电源。
- 3. 现在,逐渐增加 VIN 电压,使用示波器观察 TPS48000-Q1 的过压截止响应。

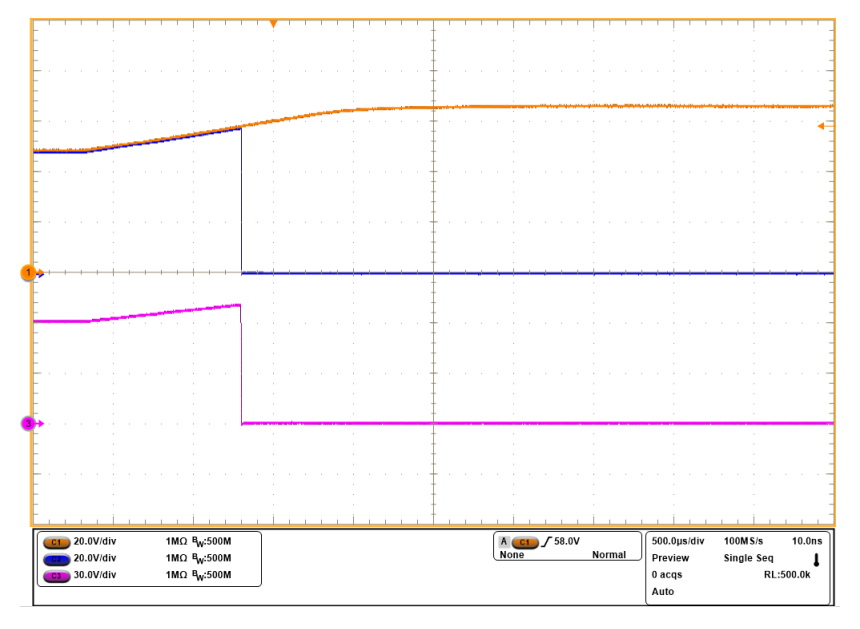

图 3-10. TPS48000-Q1 在 58V 电平下的过压截止响应

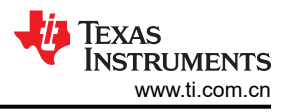

# 3.1.5 短路保护诊断测试

按照以下说明执行短路保护诊断测试

- 1. 将输入电源电压 VIN 设置为 48V,将电流限制设置为 10A。
- 2. 启用电源。
- 3. 现在,切换 SCP\_TEST (TP17)并观察短路比较器 (SCP) 诊断期间 PU/PD 和 FLTb 引脚的响应。

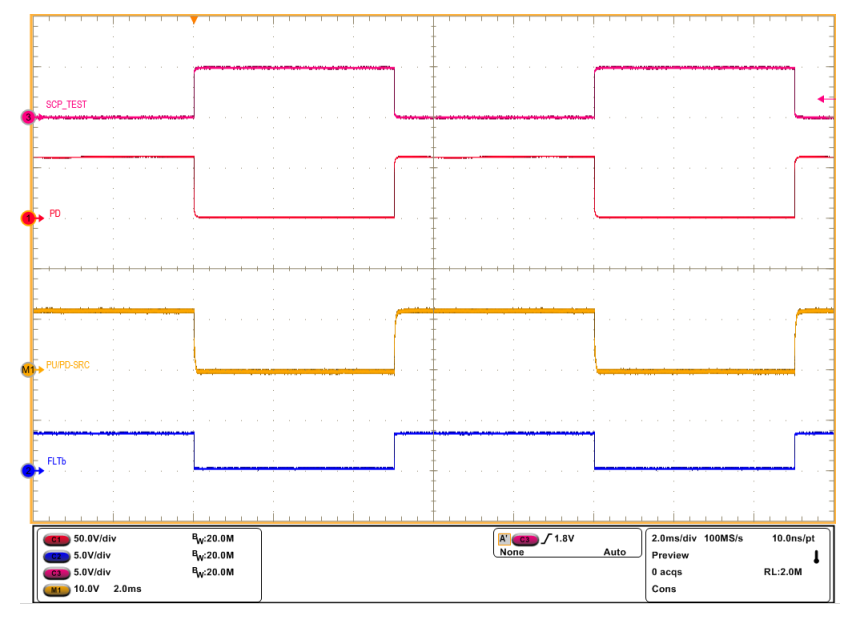

图 3-11. TPS48000-Q1 的 SCP\_TEST 响应

### 3.1.6 输入反极性测试

按照以下说明测试输入反极性保护:

- 1. 将 EVM 上的跳线设置到默认位置,如表 3-1 所示。
- 2. 将输入电源电压 VIN 设置为 60 V,将电流限制设置为 10 A。
- 3. 将电源正极连接到 J4 并将电源负极连接到 J1。电源现在以反极性方式连接到 TPS48000-Q1 的输入端
- 4. 启用电源。
- 5. 使用示波器观察 VOUT (TP4) 处的波形。

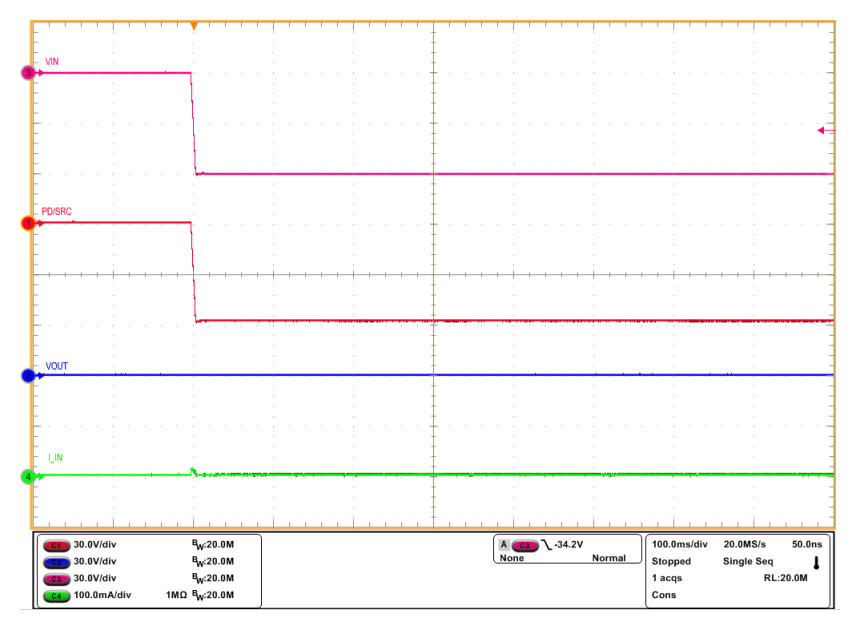

图 3-12. TPS48000-Q1 器件的输入反极性保护

# 4 硬件设计文件

# 4.1 原理图

图 4-1 展示了 EVM 原理图。

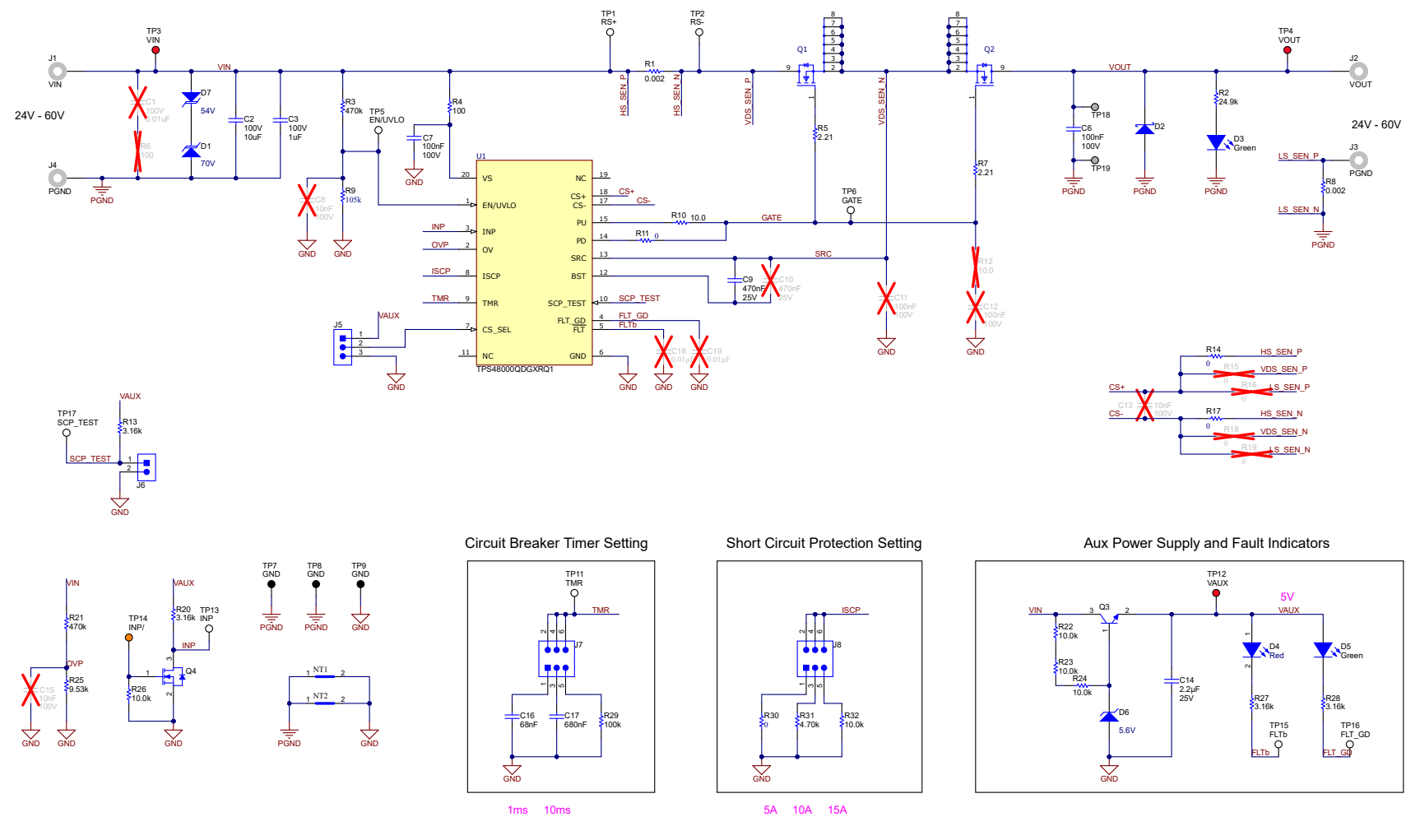

图 4-1. TPS4800Q1EVM:评估模块原理图

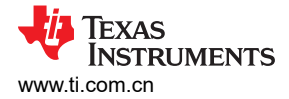

# 4.2 PCB 布局

图 4-2 展示了评估板的元件放置,图 4-4 和图 4-6 展示了 PCB 布局图。

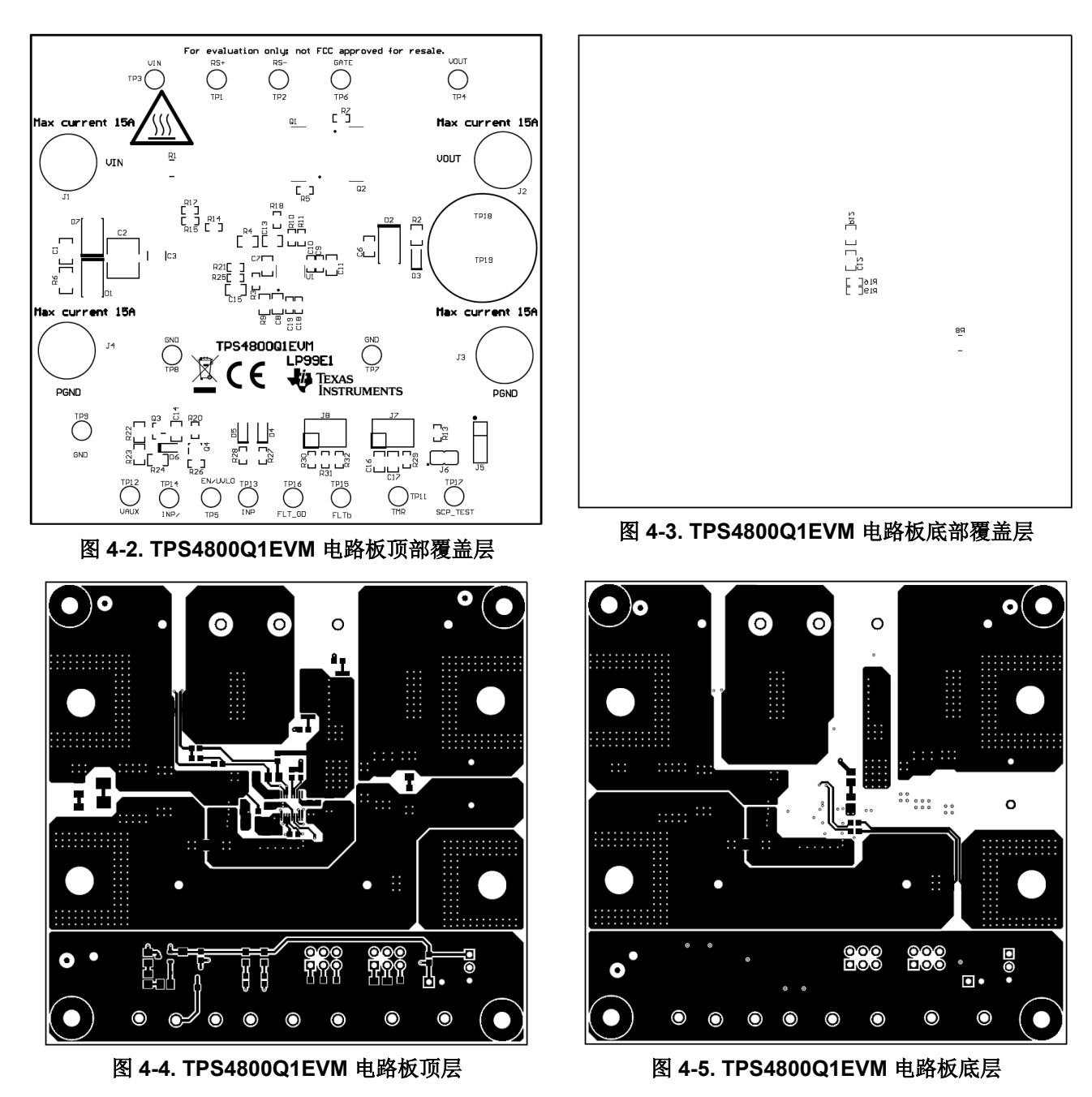

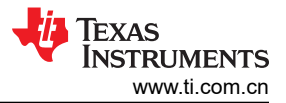

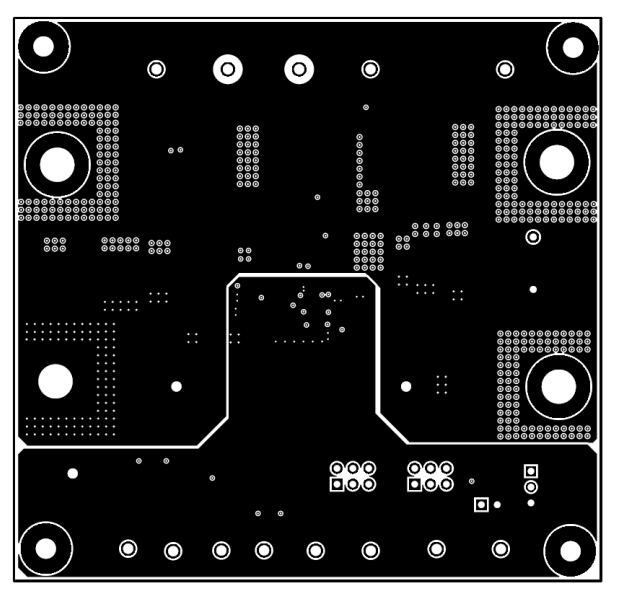

图 4-6. TPS4800Q1EVM 电路板内部信号层

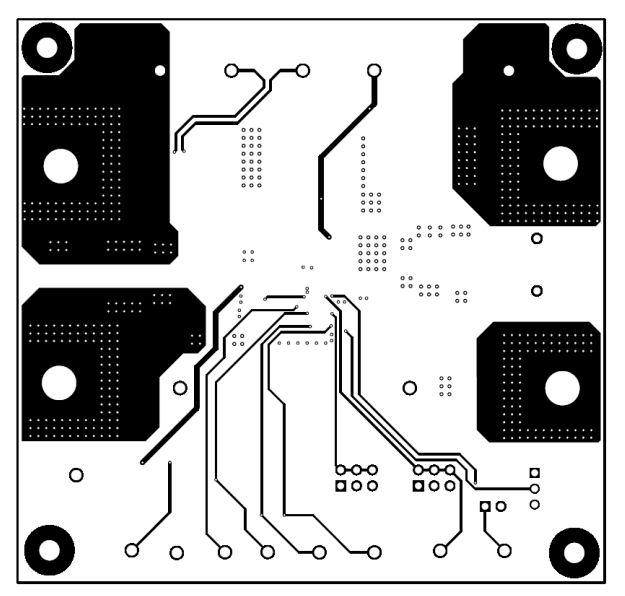

图 4-7. TPS4800Q1EVM 电路板内部布线层

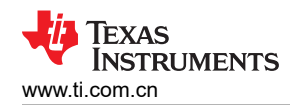

## 4.3 物料清单 (BoM)

表 4-1 列出了 EVM 物料清单。

| 位号          | 数量 | 值       | 说明                                                       | 封装参考                                | 器件型号                      | 制造商                         |
|-------------|----|---------|----------------------------------------------------------|-------------------------------------|---------------------------|-----------------------------|
| !PCB1       | 1  |         | 印刷电路板                                                    |                                     | LP99                      | 不限                          |
| C2          | 1  | 10uF    | 电容,陶瓷,10 μ F,100V,+/-20%,X7R,<br>2220                    | 2220                                | 22201C106MAT2A            | AVX                         |
| C3          | 1  | 1uF     | 电容,陶瓷,1µF,100V,+/-10%,X7R,<br>1812                       | 1812                                | C4532X7R2A105K230KA       | TDK                         |
| C6 , C7     | 2  | 0.1uF   | 电容器,陶瓷,0.1µF,100V,+/-10%,<br>X7R,AEC-Q200 1 级,0805       | 805                                 | CGA4J2X7R2A104K125AA      | TDK                         |
| C9          | 1  | 0.47uF  | 电容,陶瓷,0.47uF,25V,+/-10%,X7R,<br>AEC-Q200 1 级,0603        | 603                                 | CGA3E3X7R1E474K080A<br>B  | TDK                         |
| C14         | 1  | 2.2uF   | 电容,陶瓷,2.2µF,25V,+/-10%,X7R,<br>AEC-Q200 1 级,0805         | 805                                 | GCM21BR71E225KA73L        | MuRata                      |
| C16         | 1  | 0.068uF | 电容,陶瓷,0.068µF,100V,+/-10%,<br>X7R,0805                   | 805                                 | C0805C683K1RACTU          | Kemet                       |
| C17         | 1  | 0.68uF  | 电容,陶瓷,0.68µF,50V,+/-10%,X7R,<br>0805                     | 805                                 | C0805C684K5RACTU          | Kemet                       |
| D1          | 1  | 70V     | 二极管,TVS,单向,70V,113Vc,SMB                                 | SMB                                 | SMBJ70A-13-F              | Diodes Inc.                 |
| D2          | 1  | 100 V   | 二极管,肖特基,100V,2A,SMB                                      | SMB                                 | SS2H10-E3/5BT             | Vishay-Semiconductor        |
| D3 , D5     | 2  | 绿色      | LED,绿色,SMD                                               | LED_0805                            | LTST-C170KGKT             | Lite-On                     |
| D4          | 1  | 红色      | LED,红色,SMD                                               | 红色 0805 LED                         | LTST-C170KRKT             | Lite-On                     |
| D6          | 1  | 5.6V    | 二极管,齐纳,5.6V,300mW,AEC-Q101,<br>SOD-323                   | SOD-323                             | SZMM3Z5V6ST1G             | ON Semiconductor            |
| D7          | 1  | 54 V    | 二极管,TVS,单向,54V,87.1Vc,SMB                                | SMB                                 | SMBJ54A-13-F              | Diodes Inc.                 |
| H1、H2、H3、H4 | 4  |         | 机械螺钉,圆头,#4-40 x 1/4,尼龙,飞利浦盘<br>形头                        | 螺钉                                  | NY PMS 440 0025 PH        | B&F Fastener Supply         |
| H5、H6、H7、H8 | 4  |         |                                                          | 螺柱                                  | 1902C                     | Keystone                    |
| J1、J2、J3、J4 | 4  |         | 标准香蕉插头,非绝缘, 8.9mm                                        | Keystone575-8                       | 575-8                     | Keystone                    |
| J5          | 1  |         | 接头,100mil,3x1,锡,TH                                       | 接头,3 引脚,100mil,锡                    | PEC03SAAN                 | Sullins Connector Solutions |
| J6          | 1  |         | 接头,100mil,2x1,镀金,TH                                      | Sullins 100mil,1x2,绝缘<br>体上方 230mil | PBC02SAAN                 | Sullins Connector Solutions |
| J7、J8       | 2  |         | 接头,100mil,3x2,锡,TH                                       | <b>3x2</b> 接头                       | PEC03DAAN                 | Sullins Connector Solutions |
| Q1、Q2       | 2  |         | MOSFET N 沟道 80V 200A (Tc) 200W (Tc) 表<br>面贴装 PG-HSOG-8-1 | PG-HSOG-8                           | IAUS200N08S5N023ATMA<br>1 | 英飞凌 (Infineon)              |
| Q3          | 1  | 160 V   | 晶体管,NPN,160V,0.3A,SOT-23                                 | SOT-23                              | PMBT5551 , 215            | Nexperia                    |

表 4-1. TPS4800Q1EVM 物料清单

表 4-1. TPS4800Q1EVM 物料清单(续)

| 位号                                                   | 数量 | 值     | 说明                                      | 封装参考            | 器件型号                    | 制造商                         |
|------------------------------------------------------|----|-------|-----------------------------------------|-----------------|-------------------------|-----------------------------|
| Q4                                                   | 1  | 60V   | MOSFET,N 沟道,60V,0.115A,SOT-323          | SOT-323         | 2N7002W-7-F             | Diodes Inc.                 |
| R1、R8                                                | 2  | 0.002 | 电阻,0.002,1%,2W,AEC-Q200 0 级,<br>2010    | 2010            | WSLP20102L000FEA        | Vishay-Dale                 |
| R2                                                   | 1  | 24.9k | 电阻,24.9k,1%,0.125W,AEC-Q200 0<br>级,0805 | 805             | CRCW080524K9FKEA        | Vishay-Dale                 |
| R3、R21                                               | 2  | 470k  | 电阻,470k,1%,0.1W,0603                    | 603             | RC0603FR-07470KL        | Yageo                       |
| R4                                                   | 1  | 100   | 电阻,100,1%,0.125W,AEC-Q200 0 级,<br>0805  | 805             | CRCW0805100RFKEA        | Vishay-Dale                 |
| R5、R7                                                | 2  | 2.21  | 电阻,2.21,1%,0.1W,0603                    | 603             | RC0603FR-072R21L        | Yageo                       |
| R9                                                   | 1  | 105k  | 电阻,105k,1%,0.125W,AEC-Q200 0 级,<br>0805 | 805             | CRCW0805105KFKEA        | Vishay-Dale                 |
| R10                                                  | 1  | 10    | 电阻,10.0,1%,0.25W,AEC-Q200 0 级,<br>0603  | 603             | CRCW060310R0FKEAHP      | Vishay-Dale                 |
| R11、R14、R17、<br>R30                                  | 4  | 0     | 电阻,0,5%,0.1W,AEC-Q200 0 级,0603          | 603             | CRCW06030000Z0EA        | Vishay-Dale                 |
| R13、R20、R27、<br>R28                                  | 4  | 3.16k | 电阻,3.16k                                | 603             | CRCW06033K16FKEA        | Vishay-Dale                 |
| R22、R23、R24                                          | 3  | 10.0k | 电阻,10.0k,1%,0.125W,AEC-Q200 0<br>级,0805 | 805             | ERJ-6ENF1002V           | Panasonic                   |
| R25                                                  | 1  | 9.53k | 电阻,9.53k,1%,0.1W,0603                   | 603             | RC0603FR-079K53L        | Yageo                       |
| R26、R32                                              | 2  | 10.0k | 电阻,10.0k,1%,0.1W,AEC-Q200 0 级,<br>0603  | 603             | CRCW060310K0FKEA        | Vishay-Dale                 |
| R29                                                  | 1  | 100k  | 电阻,100k,1%,0.1W,AEC-Q200 0 级,<br>0603   | 603             | CRCW0603100KFKEA        | Vishay-Dale                 |
| R31                                                  | 1  | 4.70k | 电阻,4.70k,1%,0.1W,0603                   | 603             | RC0603FR-074K7L         | Yageo                       |
| SH-J1、SH-J2、SH-<br>J3、SH-J4                          | 4  | 1x2   | 分流器,100mil,镀金,黑色                        | 顶部闭合 100mil 分流器 | SPC02SYAN               | Sullins Connector Solutions |
| TP1、TP2、TP5、<br>TP6、TP11、<br>TP13、TP15、<br>TP16、TP17 | 9  |       | 测试点,多用途,白色,TH                           | 白色通用测试点         | 5012                    | Keystone                    |
| TP3、TP4、TP12                                         | 3  |       | 测试点,通用,红色,TH                            | 红色多用途测试点        | 5010                    | Keystone                    |
| TP7、TP8、TP9                                          | 3  |       | 测试点,通用,黑色,TH                            | 黑色多用途测试点        | 5011                    | Keystone                    |
| TP14                                                 | 1  |       | 测试点,通用,橙色,TH                            | 橙色通用测试点         | 5013                    | Keystone                    |
| TP18、TP19                                            | 2  |       | 连接器,插座,引脚,TH                            | PCB 引脚          | 0300-2-15-01-47-01-10-0 | Mill-Max                    |
| U1                                                   | 1  |       | 具有 SCP 和诊断功能的低 IQ 智能高侧栅极驱动器             | VSSOP19         | TPS48000QDGXRQ1         | 德州仪器 (TI)                   |

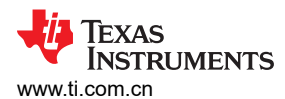

| 位号                                | 数量 | 值      | 说明                                                 | 封装参考 | 器件型号                     | 制造商           |  |
|-----------------------------------|----|--------|----------------------------------------------------|------|--------------------------|---------------|--|
| C1                                | 0  | 0.01uF | 电容,陶瓷,0.01µF,100V,+/-10%,X7R,<br>1206              | 1206 | 12061C103KAT2A           | AVX           |  |
| C8、C13、C15                        | 0  | 0.01uF | 电容,陶瓷,0.01 μ F,100V,+/-5%,X7R,<br>0805             | 805  | 08051C103JAT2A           | AVX           |  |
| C10                               | 0  | 0.47µF | 电容,陶瓷,0.47uF,25V,+/-10%,X7R,<br>AEC-Q200 1 级,0603  | 603  | CGA3E3X7R1E474K080A<br>B | TDK           |  |
| C11、C12                           | 0  | 0.1µF  | 电容器,陶瓷,0.1µF,100V,+/-10%,<br>X7R,AEC-Q200 1 级,0805 | 805  | CGA4J2X7R2A104K125AA     | TDK           |  |
| C18、C19                           | 0  | 0.01uF | 电容,陶瓷,0.01uF,50V,+/-10%,X7R,<br>AEC-Q200 1 级,0603  | 603  | GCM188R71H103KA37D       | MuRata        |  |
| FID1、FID2、FID3、<br>FID4、FID5、FID6 | 0  |        | 基准标记。没有需要购买或安装的元件。                                 | 不适用  | 不适用                      | 不适用           |  |
| R6                                | 0  | 100    | 电阻,100,1%,0.5W,AEC-Q200 0 级,<br>1206               | 1206 | CRCW1206100RFKEAHP       | Vishay-Dale   |  |
| R12                               | 0  | 10     | 电阻,10.0,1%,0.125W,0805                             | 805  | RC0805FR-0710RL          | Yageo America |  |
| R15、R16、R18、<br>R19               | 0  | 0      | 电阻,0,5%,0.1W,AEC-Q200 0 级,0603                     | 603  | CRCW06030000Z0EA         | Vishay-Dale   |  |

# 5 其他信息

# 商标

所有商标均为其各自所有者的财产。

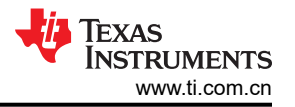

#### 重要声明和免责声明

TI"按原样"提供技术和可靠性数据(包括数据表)、设计资源(包括参考设计)、应用或其他设计建议、网络工具、安全信息和其他资源, 不保证没有瑕疵且不做出任何明示或暗示的担保,包括但不限于对适销性、某特定用途方面的适用性或不侵犯任何第三方知识产权的暗示担 保。

这些资源可供使用 TI 产品进行设计的熟练开发人员使用。您将自行承担以下全部责任:(1) 针对您的应用选择合适的 TI 产品,(2) 设计、验 证并测试您的应用,(3) 确保您的应用满足相应标准以及任何其他功能安全、信息安全、监管或其他要求。

这些资源如有变更,恕不另行通知。TI 授权您仅可将这些资源用于研发本资源所述的 TI 产品的应用。严禁对这些资源进行其他复制或展示。 您无权使用任何其他 TI 知识产权或任何第三方知识产权。您应全额赔偿因在这些资源的使用中对 TI 及其代表造成的任何索赔、损害、成 本、损失和债务,TI 对此概不负责。

TI 提供的产品受 TI 的销售条款或 ti.com 上其他适用条款/TI 产品随附的其他适用条款的约束。TI 提供这些资源并不会扩展或以其他方式更改 TI 针对 TI 产品发布的适用的担保或担保免责声明。

TI 反对并拒绝您可能提出的任何其他或不同的条款。

邮寄地址:Texas Instruments, Post Office Box 655303, Dallas, Texas 75265 Copyright © 2024,德州仪器 (TI) 公司